# Xantrex<sup>™</sup> XW System Control Panel 865-1050

# **Important Safety Instructions**

## SAVE THESE INSTRUCTIONS

This sheet contains important safety and operating instructions. Before using thie Schneider Electric Xantrex XW System Control panel, be sure to read, understand, and save these instructions.

Note: The full Owner's Guide in your language is available for download at www.schneider-electric.com.

#### **General Precautions**

1. Before installing and using this device, read all appropriate sections of this guide and any cautionary markings on the System Control Panel and the devices to which it connects.

2. If the System Control Panel has been damaged, see the Warranty card.

3. Do not dismantle the System Control Panel; it contains no user- serviceable parts. See the Warranty card for instructions on obtaining service.

4. Protect the System Control Panel from rain, snow, spray, and water.

#### **Explosive Gas Precautions**

#### **MWARNING: Explosion hazard**

This equipment is not ignition protected. To prevent fire or explosion, do not install this product in locations that require ignition-protected equipment. This includes any space containing gasoline-powered machinery, fuel tanks, as well as joints, fittings, or other connections between components of the fuel system.

# Introduction

The Xantrex XW System Control Panel (Xantrex XW SCP) provides configuration and monitoring capability for a Xantrex XW Power System. The Xantrex XW SCP monitors activity throughout your power system, displays the settings and status of each Xantrex Xanbus<sup>™</sup>-enabled device, and enables you to adjust settings for each Xantrex Xanbus-enabled device.

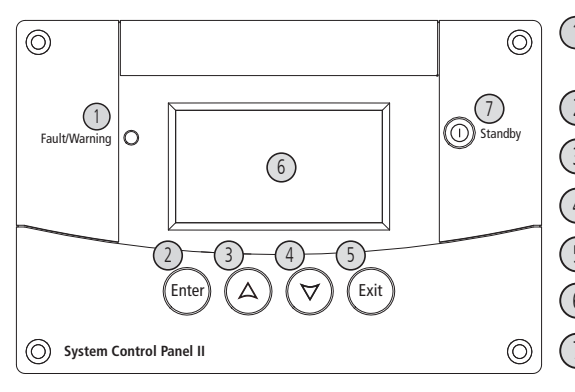

# Installation

### Mounting

The Xantrex XW SCP can be mounted three ways:

1. Flush mounted through an opening in a wall using the mounting plate

2. Surface mounted using the mounting bracket

3. Flush mounted through an opening in a wall and secured with four screws.

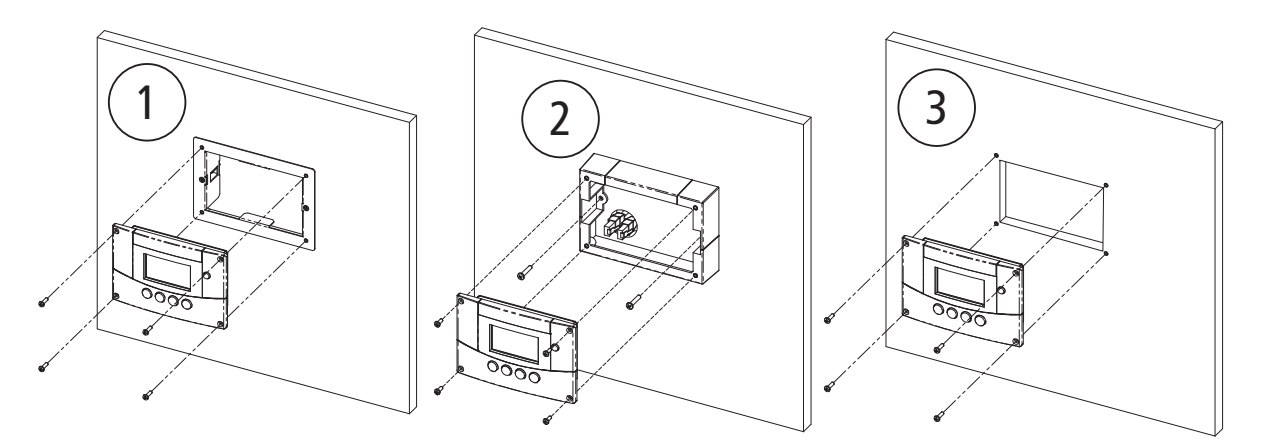

() Fault/Warning light indicates a device has a fault or warning condition and requires attention. The light flashes when a warning occurs, and turns on steadily when a fault occurs.

(2) Enter button confirms selection of a menu item or displays the next screen

(3) Up arrow button scrolls upwards through screen text or increases a selected value.

(4) Down arrow button scrolls downwards through screen text or decreases a selected value.

(5) Exit button cancels selection of a menu item or displays the previous screen.

(6) Screen shows menus, settings, and system information.

(7) Standby button disables inverting and charging on all inverter/chargers in the system when pressed for one to two seconds. To enable inverting and charging, press the Standby button again.

# **Quickstart Guide**

## **Xantrex Xanbus Connections**

To connect the Xantrex XW SCP to the Xantrex Xanbus network, plug a Xantrex Xanbus network cable (standard straight-through Ethernet cable—CAT 5e) into one of the network ports on the back panel of the Xantrex XW SCP. Connect the other end of that same cable to the next Xantrex Xanbus-enabled device in the chain. Depending on the layout of the Xantrex Xanbus system, the following options are available for the other network port on the Xantrex XW SCP:

- A second network cable to another device in the chain.
- A network terminator (when the XW SCP is the last device at one end of the network).

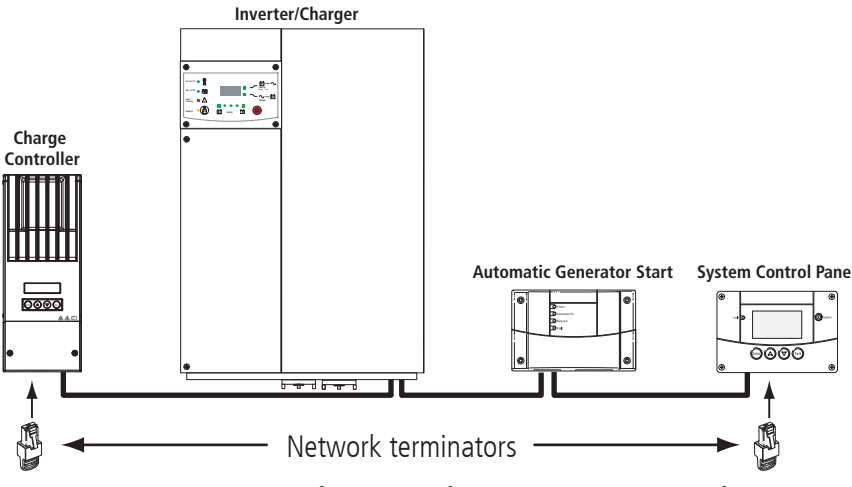

# System Control Panel Screens and Menus

The top level screens on the System Control Panel are the Startup screen, the System Status screen and the Device Home screens. After power is applied and the Startup screen appears, the System Control Panel displays the System Status screen. The Device Home screens can be viewed by pressing the up and down arrow buttons,

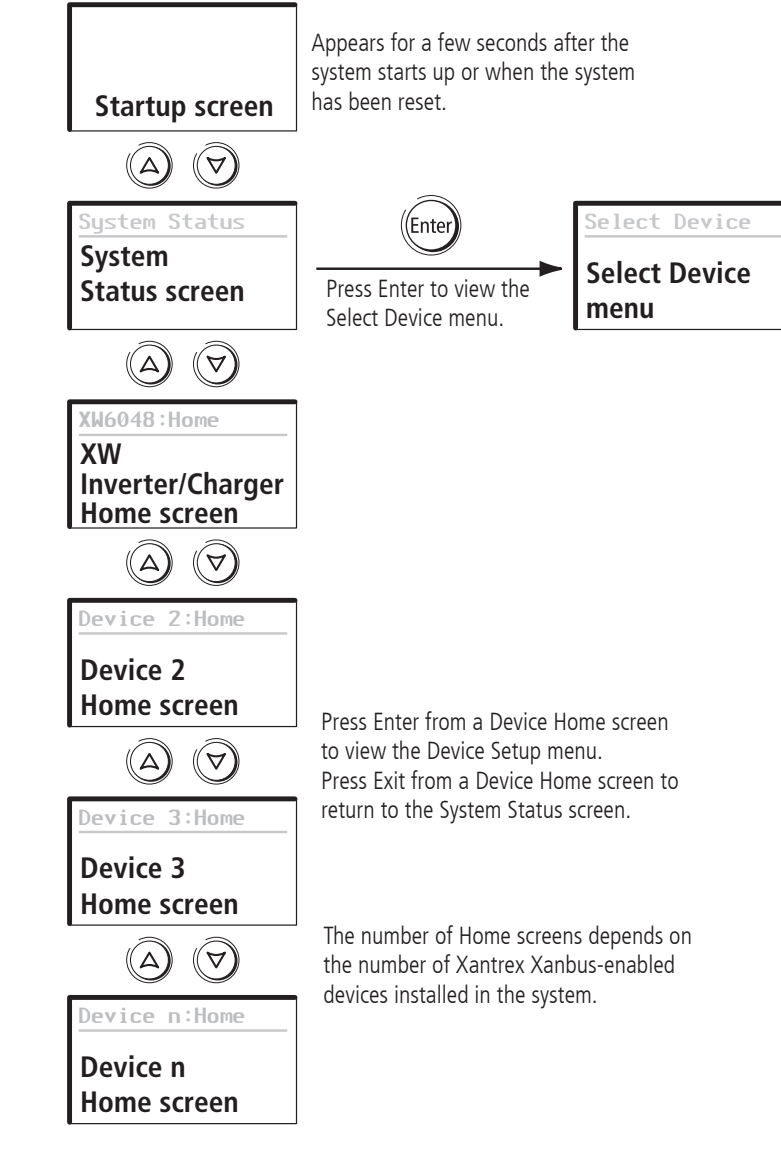

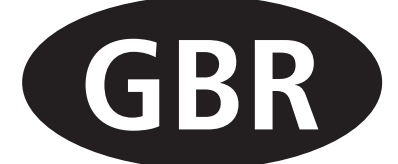

Select a device from the list and press Enter to view the Device Setup menu

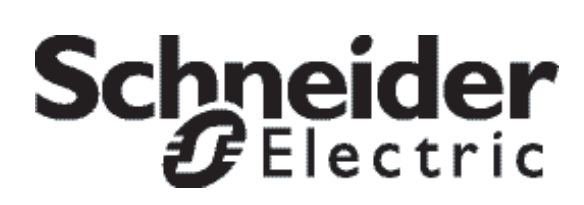

# System Control Panel Configuration Menus

You can configure the System Control Panel to suit your preferences and the requirements of the Xantrex Xanbus™ system. Some settings, such as the system time, affect the entire system. Other settings affect only the System Control Panel, such as the brightness of the display.

You can perform all these tasks on the SCP Setup menu, the Clock menu, and the System Settings menu.

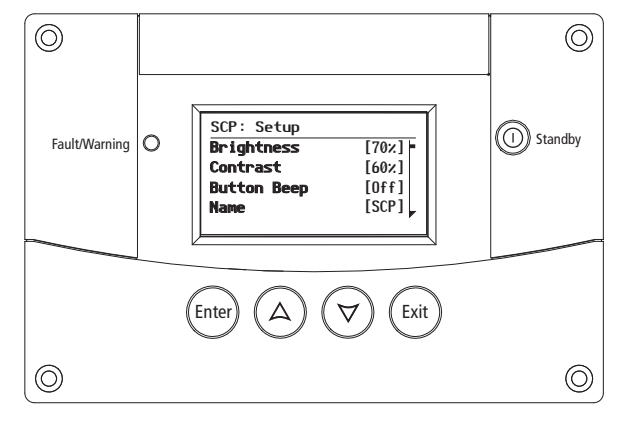

## SCP Setup Menu

Configuring the System Control Panel is done on the SCP Setup menu, which you can view in either basic or advanced formats. To view Advanced Settings, from the XW SCP Setup menu, press Enter, Up arrow, and Down arrow buttons simultaneously.

**Clear Faults Warnings** 

View Fault Log View Warning Log View Event Log **Restore Defaults** 

Advanced Menu

| SCP: Setup            |       | SCP: Setup   |              |
|-----------------------|-------|--------------|--------------|
| Brightness            | [60%] | Brightness   | [60%]        |
| Contrast              | [60%] | Contrast     | [60%]        |
| Button Beep           | [0ff] | Light Timer  | [2mins]      |
| Name                  | [SCP] | Button Beep  | [0ff]        |
| Clear Faults Warnings |       | Fault Alarm  | [0ff]        |
|                       |       | LoBatt Alarm | [0ff]        |
|                       |       | Set Degrees  | [Fahrenheit] |
|                       |       | Name         | [SCP]        |

#### Clock Menu

Use the Clock menu to set the clock, the date, and the time format you prefer. The clock is listed as a separate device on the Select Device menu.

To view the Clock menu:

• On the Select Device menu, highlight Clock and press Enter.

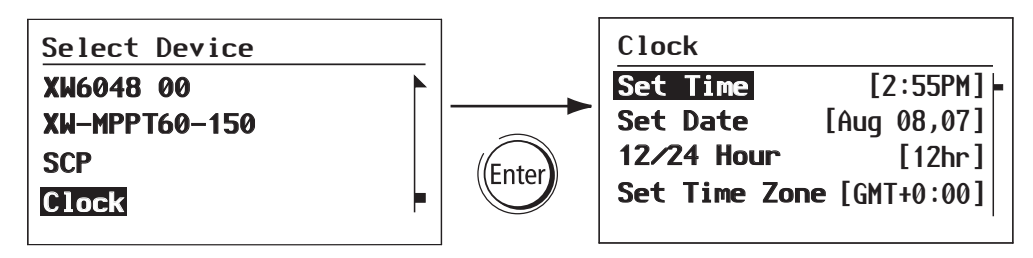

# System Settings Menu

The System Settings menu displays information related to the operation of the entire Xantrex Xanbus™ system.

To view the System Settings menu:

On the Select Device menu, highlight System Settings and press Enter.

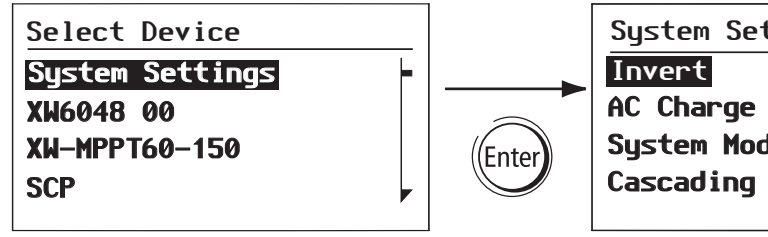

#### Complete System Settings Menu

| SCP: Setup          |           |  |  |  |  |
|---------------------|-----------|--|--|--|--|
| Invert              |           |  |  |  |  |
| AC Charge           |           |  |  |  |  |
| System Mode         |           |  |  |  |  |
| Cascading           | [Enabled] |  |  |  |  |
| Connection Names    |           |  |  |  |  |
| View Fault List     |           |  |  |  |  |
| View Warning List   |           |  |  |  |  |
| Clear All Flts/Wrns |           |  |  |  |  |
| View Device Info    |           |  |  |  |  |
|                     |           |  |  |  |  |

Copyright © 2012 Schneider Electric. All Rights Reserved. All trademarks are owned by Schneider Electric Industries SAS or its affiliated companies.

#### Exclusion for Documentation

UNLESS SPECIFICALLY AGREED TO IN WRITING, SELLER MAKES NO WARRANTY AS TO THE ACCURACY, SUFFICIENCY OR SUITABILITY OF ANY TECHNICAL OR OTHER INFORMATION (A) PROVIDED IN ITS MANUALS OR OTHER DOCUMENTATION; ASSUMES NO RESPONSIBILITY OR LIABILITY FOR LOSSES, DAMAGES, COSTS OR EXPENSES, WHETHER SPECIAL, DIRECT, (B) INDIRECT, CONSEQUENTIAL OR INCIDENTAL, WHICH MIGHT ARISE OUT OF THE USE OF SUCH INFORMATION. THE USE OF ANY SUCH INFORMATION WILL BE ENTIRELY AT THE USER'S RISK; AND REMINDS YOU THAT IF THIS MANUAL IS IN ANY LANGUAGE OTHER THAN ENGLISH, ALTHOUGH STEPS HAVE BEEN TAKEN TO (C) MAINTAIN THE ACCURACY OF THE TRANSLATION, THE ACCURACY CANNOT BE GUARANTEED, APPROVED CONTENT IS CONTAINED WITH THE ENGLISH LANGUAGE VERSION WHICH IS POSTED AT WWW.SCHNEIDER-ELECTRIC.COM.

**Contact Information** 

www.schneider-electric.com Please contact your local Schneider Electric Sales Representative or visit our website at: http://www.schneider-electric.com/sites/corporate/en/support/operations/local-operations/local-operations.page

| ttings                 |  |
|------------------------|--|
| <b>Je</b><br>[Enabled] |  |

Document Number: 975-0439-01-01 Revision: Rev D Date: December 2012 Product Part Number: 865-1050